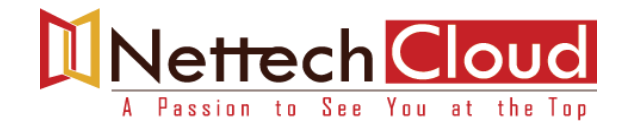

# Lab Topology # 1

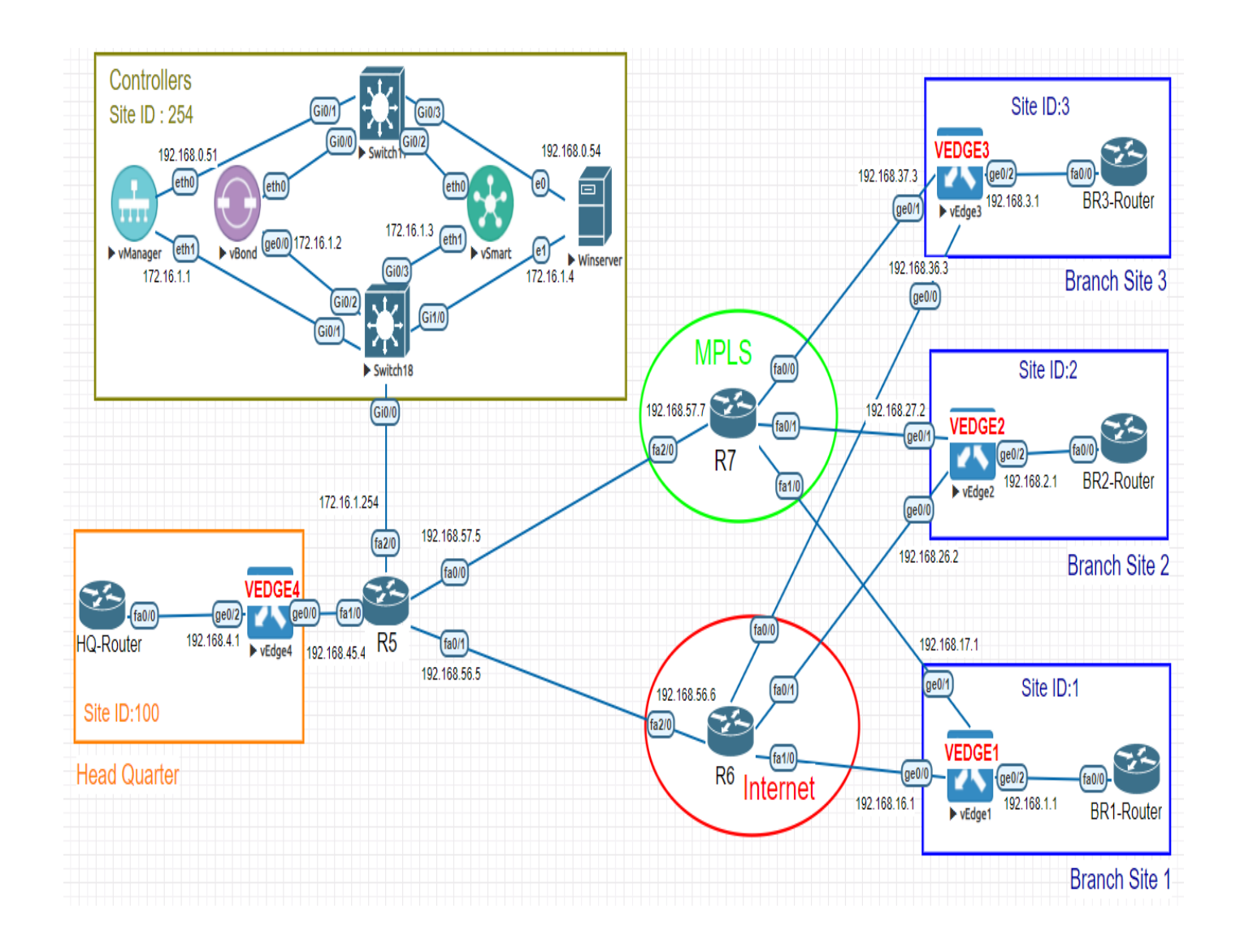

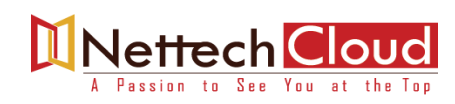

www.nettechcloud.com

## **Configuring underlay Network**

## Interface Configuration

#### **R5 Router**

| Interface | IP Address   | Subnet Mask   |
|-----------|--------------|---------------|
| fa1/0     | 192.168.45.5 | 255.255.255.0 |
| fa2/0     | 172.16.1.254 | 255.255.255.0 |
| fa0/0     | 192.168.57.5 | 255.255.255.0 |
| fa0/1     | 192.168.56.5 | 255.255.255.0 |

## **R6 Router – Internet Cloud Router**

| Interface | IP Address   | Subnet Mask   |
|-----------|--------------|---------------|
| fa1/0     | 192.168.16.6 | 255.255.255.0 |
| fa2/0     | 192.168.56.6 | 255.255.255.0 |
| fa0/0     | 192.168.36.6 | 255.255.255.0 |
| fa0/1     | 192.168.26.6 | 255.255.255.0 |

## **R7 Router – MPLS Cloud Router**

| Interface | IP Address   | Subnet Mask   |
|-----------|--------------|---------------|
| fa1/0     | 192.168.17.7 | 255.255.255.0 |
| fa2/0     | 192.168.57.7 | 255.255.255.0 |
| fa0/0     | 192.168.37.7 | 255.255.255.0 |
| fa0/1     | 192.168.27.7 | 255.255.255.0 |

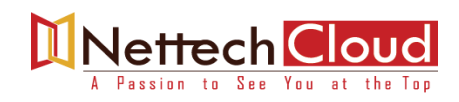

## Task 1 – R5 Router Configuration

- Configure the Interfaces based on the Logical Diagram
- Configure OSPF as the IGP to communicate with the MPLS Cloud. Enable all the interfaces.
- Make sure OSPF only sends and receives OSPF packets on the link towards the MPLS Cloud using the Passive-interface command.
- Configure a default route on the router towards the Internet

enable conf t ! Hostname R5 1 Interface fa1/0 ip address 192.168.45.5 255.255.255.0 no shut ! Interface fa2/0 ip address 172.16.1.254 255.255.255.0 no shut Interface fa0/0 ip address 192.168.57.5 255.255.255.0 no shut 1 Interface fa0/1 ip address 192.168.56.5 255.255.255.0 no shut ! router ospf 1 network 0.0.0.0 0.0.0.0 area 0 passive-interface default no passive-interface fa0/0 ! ip route 0.0.0.0 0.0.0.0 192.168.56.6 do wr

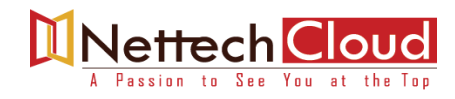

## Task 2 – R6 Router (Internet Cloud) Configuration

- Configure the Interfaces based on the Logical Diagram
- Configure a Default Static Route. The Next Hop should point towards the IP of the R5Router [192.168.56.5].

# We're Sorry; Full Content Access is for Members only.

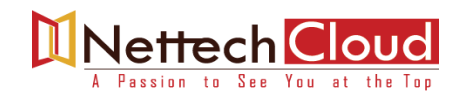

## **Initializing the Controllers**

## 1. Initializing vManage – CLI

## Task 1 – Configuring the System Component

Configure the System parameters based on the following:

Host-name: vMANAGE1 Organization: XXXXXXX [Organization Name] System-IP: 10.1.254.1 Site ID: 254 vbond Address: 172.16.1.2 Timezone: Based on the appropriate Timezone

Note: Default username/Password: admin/admin

```
config
```

```
!
system
host-name vMANAGE1
system-ip 10.1.254.1
site-id 254
organization-name XXXXXX
clock timezone Asia/Kolkata
vbond 172.16.1.2
!
commit
```

## Task 2 - Configure the VPN parameters

Configure the VPN parameters based on the following: vpn 0 - Interface eth1 - IP Address: 172.16.1.1/24 - Tunnel Interface - Tunnel Services (All, NetConf, SSHD) - Default Route: 172.16.1.254

vpn 512 - Interface eth0

- IP Address: 192.168.0.51/24

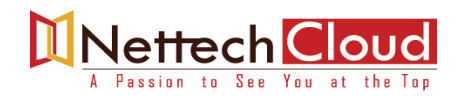

*config ! vpn 0 no interface eth0 interface eth1 ip address 172.16.1.1/24 tunnel-interface allow-service all allow-service netconf allow-service sshd no shut ip route 0.0.0.0/0 172.16.1.254 !* 

*vpn 512 interface eth0 ip address 192.168.0.51/24 no shut* !

commit

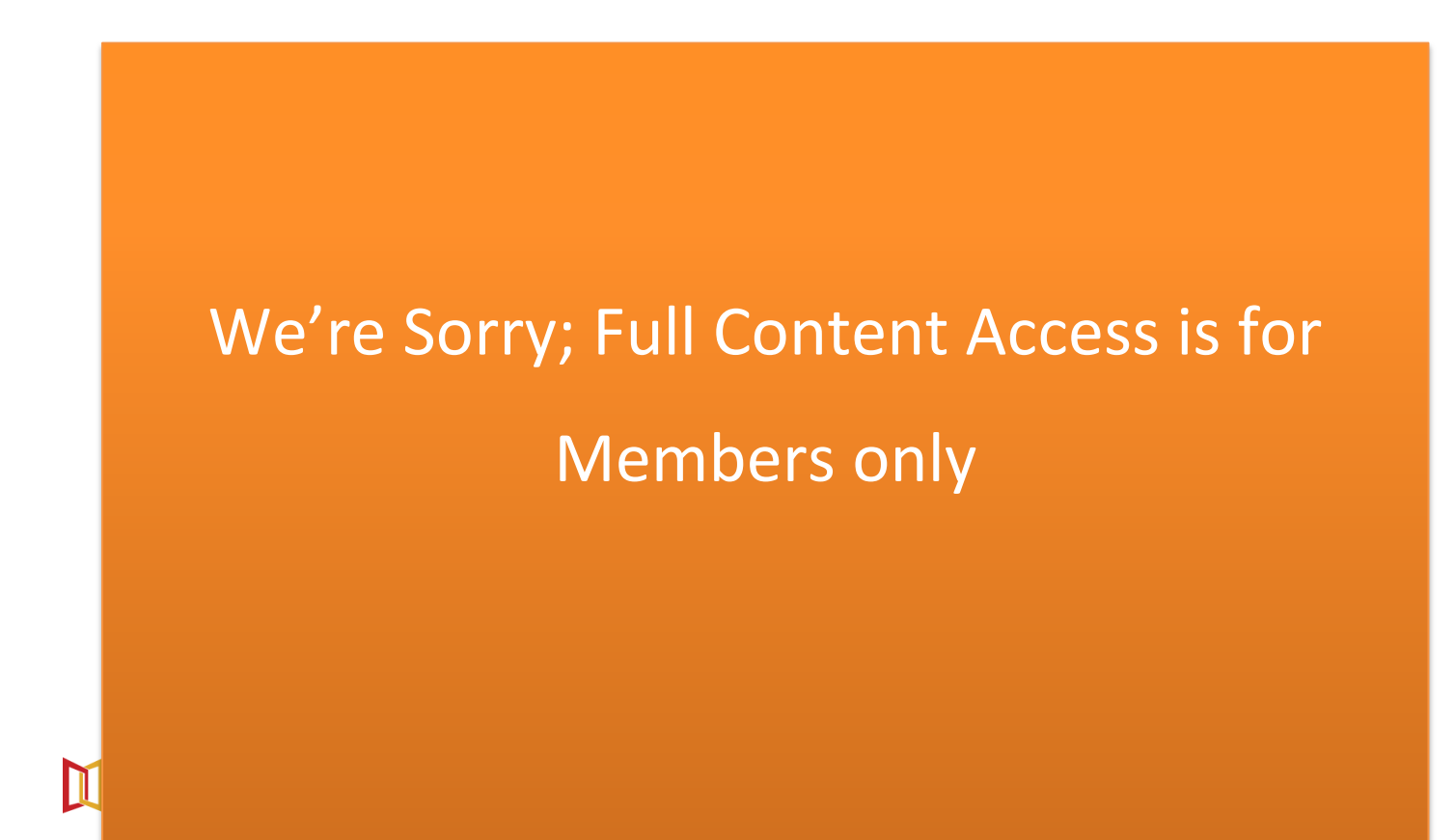

## 2. Initializing vBond – CLI

## Task 1 – Configuring the System Component

Configure the System parameters based on the following:

Host-name: vBOND Organization: XXXXXXX [Organization Name] System-IP: 10.1.254.2 Site ID: 254 Vbond Address: 172.16.1.2 Timezone: Based on the appropriate Timezone

Note: Default username/Password: admin/admin

## config

# We're Sorry; Full Content Access is for Members only

- Tunnel Interface

- Tunnel Services (All, NetConf, SSHD)

- Default Route: 172.16.1.254

vpn 512 - Interface eth0

- IP Address: 192.168.0.52/24

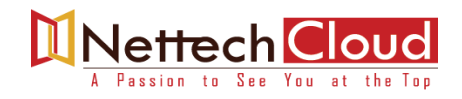

#### *config* !

*vpn 0 no interface eth0 interface ge0/0 ip address 172.16.1.2/24 tunnel-interface encapsulation ipsec allow-service all allow-service netconf allow-service sshd no shut ip route 0.0.0/0 172.16.1.254 !* 

*vpn 512 interface eth0 ip address 192.168.0.52/24 no shut* !

commit

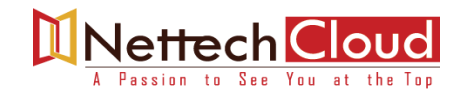

## 3. Initializing vsmart – CLI

## Task 1 – Configuring the System Component

Configure the System parameters based on the following:

| Host<br>Orga<br>Syste<br>Site | t-name: vSMART1<br>anization: XXXXXXX [Organization Name]<br>em-IP: 10.1.254.3<br>ID: 254 |
|-------------------------------|-------------------------------------------------------------------------------------------|
| Tin                           |                                                                                           |
| No                            |                                                                                           |
| со<br>1                       |                                                                                           |
| sy                            |                                                                                           |
| hc<br>sv                      |                                                                                           |
| sit                           |                                                                                           |
| or<br>clu                     |                                                                                           |
| vb                            |                                                                                           |
| !<br>со                       | We're Sorry; Full Content Access is for                                                   |
|                               | Members only                                                                              |
| Ta                            | WEINDERS ONLY                                                                             |
| Co                            |                                                                                           |
| vpi                           |                                                                                           |
| - IF<br>- Ti                  |                                                                                           |
| - TI                          |                                                                                           |
| - 0                           |                                                                                           |
| vpi<br>- IF                   |                                                                                           |
|                               |                                                                                           |
|                               |                                                                                           |
|                               |                                                                                           |

#### config !

*vpn 0 no interface eth0 interface eth1 ip address 172.16.1.3/24 tunnel-interface allow-service all allow-service netconf allow-service sshd no shut ip route 0.0.0/0 172.16.1.254 !* 

*vpn 512 interface eth0 ip address 192.168.0.53/24 no shut ! commit* 

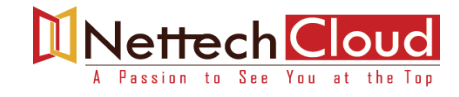

## Installing Enterprise Certificate Server (Windows 2008 server)

### Task 1 - Configure the Interfaces

**First Ethernet Interface:** IP Address: 192.168.0.54 Subnet Mask: 255.255.255.0

**Third Ethernet Interface:** IP Address: 172.16.1.4 Subnet Mask: 255.255.255.0 **Default Gateway: 172.16.1.254** 

### Task 2 - Configure the Timezone and Time

Configure the appropriate Timezone and Date/Time on the Windows Server. (Date/Time should be exactly same as on controllers – very important)

## Task 3 - Installing the Enterprise Root Certificate Server

**Step1:** Open server Manager -> Roles -> Add Roles -> Select the "**Active Directory Certificate Services**" and click **Next** 

Step2: Select "Certification Authority Web Enrolment" and click Next

Step3: Leave it as Standalone and click Next

**Step4:** Leave it as Root CA and click Next

Step5: Leave "Create a new private key" and click Next

**Step6:** Leave the default for the Cryptography for CA and click **Next** 

Step7: Set the Common name as NETTECH-CA and click Next

Step8: Leave the default for the Validity Period and click Next

Step9: Click Install

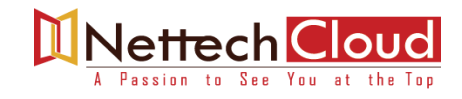

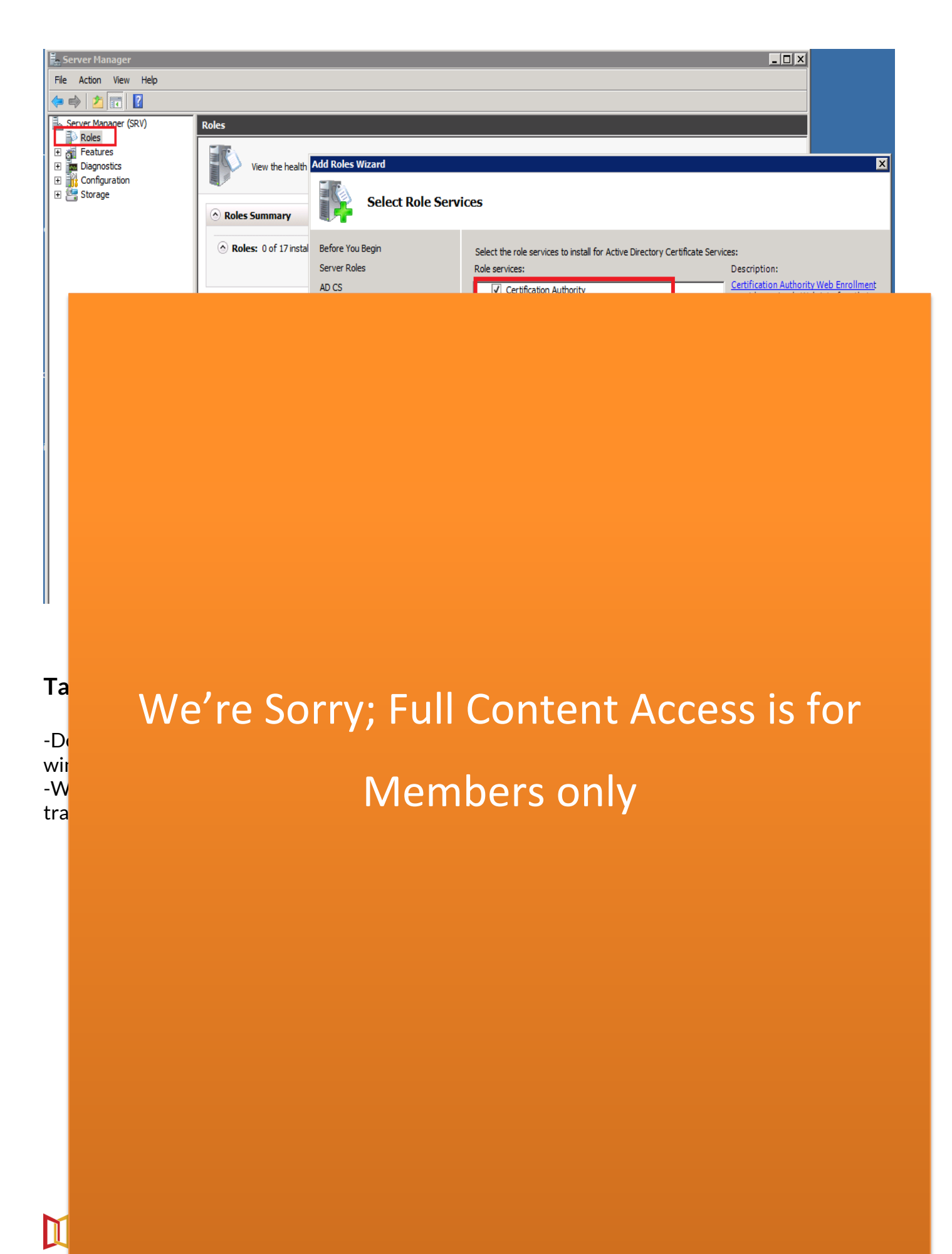

## Initializing vMANAGE – GUI

## Task 1 – Organization name & vBond Address

- Log into the vManage from the Server by browsing to https://192.168.0.51:8443 using a username of admin and a password of admin.
- Navigate to Administration -> Settings

- Click Edit on the Organization name and set it to Your Organization Name. Confirm the Organization name. Click OK.
- > Click Edit on the vBond address and change it to 172.16.1.2 Confirm and click OK

| ≡             | cisco vManage              |                                            | ▲ 🛔 📣 Ø                       | admin     |
|---------------|----------------------------|--------------------------------------------|-------------------------------|-----------|
| H             | BASHBOARD   MAIN DASHBOARD |                                            |                               |           |
| □<br><b>≎</b> | vSmart - 0 😥 WAN Edge      | 0 vBond - 0 € 1 ⊘<br>vManage - 1           | Reboot 0 Warnin               | ng O<br>1 |
| ٩             | Control Status (Total 0)   | Site Health (Total 0)                      | nsport Interface Distribution |           |
| Û             | Control Up 0               | Full WAN Connectivity <b>O</b> sites       | 0 Mbps<br>Mbps - 100 Mbps     | 0         |
| *             | Administration 0           | Partial WAN Connectivity <b>0</b> sites 10 | 0 Mbps - 500 Mbps             | 0         |

# We're Sorry; Full Content Access is for Members only

## Task 2 - Configure Controller Certificate Authorization as Enterprise Root

| ÷  | $\rightarrow$ ( | C A Not secure   192.168.0.51:8443/index.html#/app/adminis | tration/settings          |                             |   | Ð        | * 💡    | * 0      |
|----|-----------------|------------------------------------------------------------|---------------------------|-----------------------------|---|----------|--------|----------|
| ≡  | ol<br>ci        | sco VManage                                                |                           | •                           | Ê | <u>_</u> | ?      | admin    |
|    |                 | ADMINISTRATION   SETTINGS                                  |                           |                             |   |          |        |          |
| □  |                 | Organization Name                                          |                           |                             |   |          | View   | Edit     |
| \$ |                 | vBond                                                      | 172.16.1.2 : 12346        |                             |   |          | View   | Edit     |
| ٩  |                 | Email Notifications                                        | Disabled                  |                             |   |          | View   | Edit     |
| ŝ  |                 | Hardware WAN Edge Certificate Authorization                | Onbox                     |                             |   |          | View   | Edit     |
| *  |                 | Controller Certificate Authorization                       | Cisco                     |                             |   |          |        |          |
| 1. |                 | Certificate Signing by: O Cisco Automated (Recommended)    | Symantec Automated Manual | Enterprise Root Certificate |   |          |        |          |
|    |                 | Certificate                                                |                           |                             |   |          | Select | t a file |
|    |                 | 1                                                          |                           |                             |   |          |        |          |
|    |                 |                                                            |                           |                             |   |          |        |          |
|    |                 |                                                            |                           |                             |   |          |        |          |

### Task 3 - Download and Install Enterprise Root Certificate

- Log in to windows 2008 server machine
- > Open Google Chrome and browse to http://192.168.0.54/certsrv
- Click "Download Root Certificate".
- ➢ Select "Base 64".
- Click "Download CA Certificate".

Microsoft Active Directory Certificate Services -- NETTECH-CA

Download a CA Certificate, Certificate Chain, or CRL

To trust certificates issued from this certification authority, install this CA certificate.

To download a CA certificate, certificate chain, or CRL, select the certificate and encoding method.

CA certificate:

Current [NETTECH-CA]

Enc

Ins Dov Dov Dov

Ĩ

We're Sorry; Full Content Access is for

## Members only

- > Open Explorer and navigate to the downloads folder.
- > Change the name of the Downloaded file "Certnew" to "RootCert".
- > Open the "**RootCert.cer**" file using Notepad.
- Copy using CTRL-A and CTRL-C.

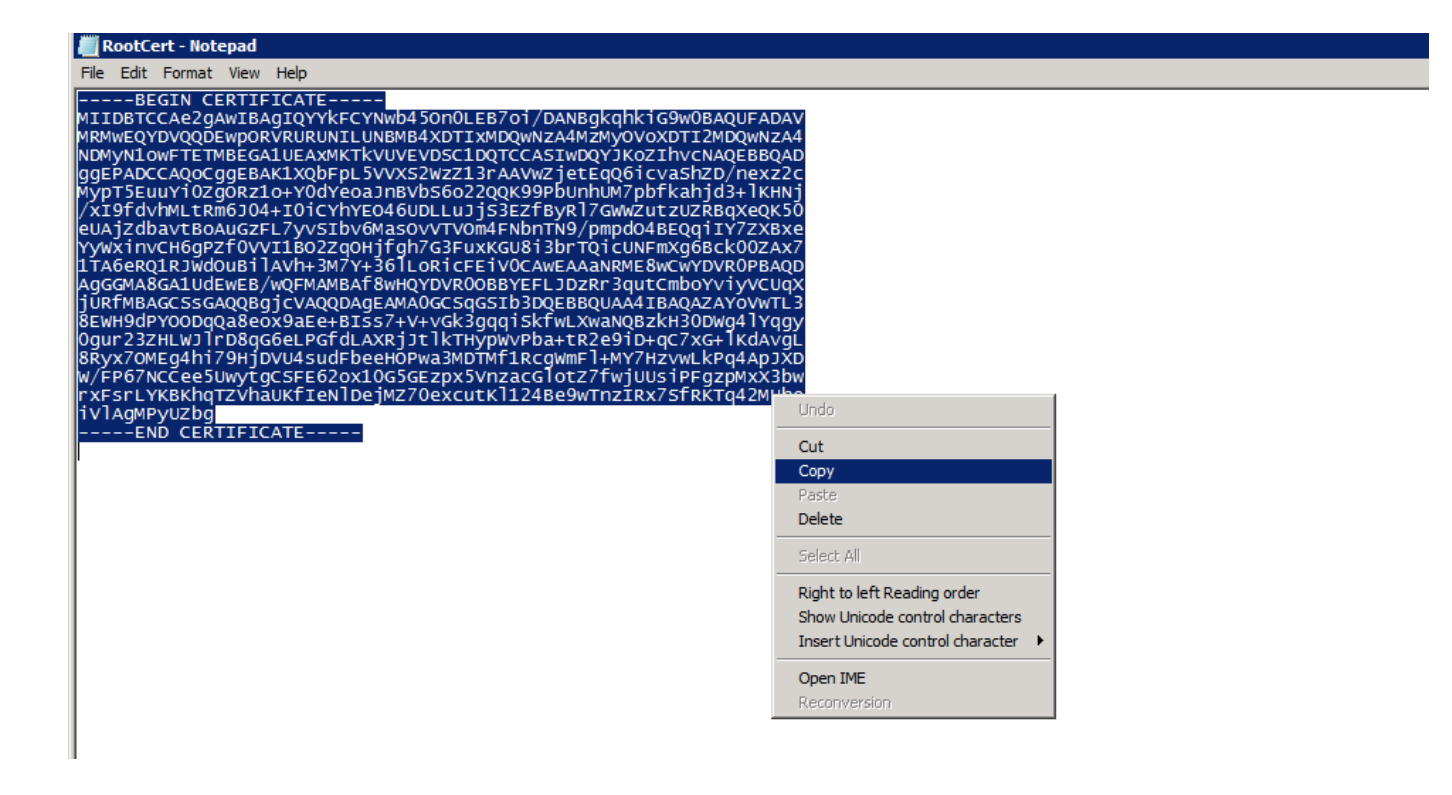

We're Sorry; Full Content Access is for Members only

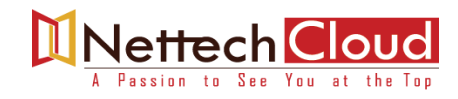

#### ADMINISTRATION | SETTINGS

| Certificate Signing by: Cisco Automated (Recommended) Symantec Automated Certificate                                                                                                    | oriz  | oriza    | atio  | on           |       |       |            |       |       |     | Ci         | sc        | 0         |            |          |           |        |    |    |    |     |     |     |    |    |    |     |    |   |   |   |   |            |    |    |    |  |   |   |   |    |    |   |              |    |    |    |   |   |    |    |    |   |    |    |    |     |     |    |    |
|----------------------------------------------------------------------------------------------------|-------|----------|-------|--------------|-------|-------|------------|-------|-------|-----|------------|-----------|-----------|------------|----------|-----------|--------|----|----|----|-----|-----|-----|----|----|----|-----|----|---|---|---|---|------------|----|----|----|--|---|---|---|----|----|---|--------------|----|----|----|---|---|----|----|----|---|----|----|----|-----|-----|----|----|
| Certificate<br>BEGIN CERTIFICATE<br>MIIDBTCCAe2gAwIBAgIQYYkFCYNwb45On0LEB7oi/DANBgkqhkiG9w0BAQUFADAV<br>MRMwEQYDVQQDEwpORVRURUNILUNBMB4XDTIxMDQwNzA4MzMyOVoXDTI2MDQwNzA4<br>NDMyN1owFTETMBEGA1UEAxMKTkVUVEVDSC1DQTCCASIwDQYJKoZIhvcNAQEBBQAD<br>ggEPADCCAQoCggEBAK1XQbFpL5VVXS2WzZ13rAAVwZjetEqQ6icvaShZD/nexz2c<br>MypT5EuuYi0ZgORz1o+Y0dYeoaJnBVbS6o22QQK99PbUnhUM7pbfkahjd3+IKHNj<br>/x19fdvhMLtRm6J04+10iCYhYEO46UDLLJJS3EZfByRI7GWWZutzUZRBqXeQK50<br>eUAjZdbavtBoAuGzFL7yvSIbv6MasOVVTVOm4FNbnTN9/pmpd04BEQqiIY7ZXBxe<br>YyWxinvCH6gPZf0VV11B02ZqOHjfgh7G3FuxKGU8i3brTQicUNFmXg6Bck00ZAx7<br>1TA6eRQ1RJWdOuBilAVh+3M7Y+36ILoRicFEiV0CAwEAAaNRME8wCwYDVR0PBAQD<br>AgGGMA8GA1UdEwEB/wQFMAMBAf8wHQYDVR00BBYEFLJDzRr3qutCmboYviyVCUqX<br>jURfMBAGCSsGAQQBgjcVAQQDAgEAMA0GCSqGSIb3DQEBBQUAA4IBAQAZAYoVwTL3<br>8EWH9dPY0ODqQa8eox9aEe+BIss7+V+vGk3gqqiSkfwLXwaNQBzkH30DWg4IYqgy<br>0gur232HLWJIrD8qG6eLPGfdLAXRjJtlkTHypWvPba+tR2e9iD+qC7xG+IKdAvgL | o A   | ico Aut  | utom  | mate         | ed (I | Rec   | om         | mer   | ndeo  | )   | (          | C         | 5         | Sy         | yr       | m         | a      | nt | te | ec | : A | ٩u  | ute | to | om | na | ate | ec | d | C | ) | N | <b>/</b> a | ٩n | ıU | al |  | ( | 0 | E | Ēr | nt | e | e <b>r</b> j | рі | ri | se | e | R | {c | 00 | ot | C | Ce | eı | rt | tif | fic | ca | te |
| BEGIN CERTIFICATE<br>MIIDBTCCAe2gAwIBAgIQYYkFCYNwb450n0LEB7oi/DANBgkqhkiG9w0BAQUFADAV<br>MRMwEQYDVQQDEwp0RVRURUNILUNBMB4XDTIxMDQwNzA4MzMy0VoXDTI2MDQwNzA4<br>NDMyN1owFTETMBEGA1UEAxMKTkVUVEVDSC1DQTCCASIwDQYJKoZIhvcNAQEBBQAD<br>ggEPADCCAQoCggEBAK1XQbFpL5VVXS2WzZ13rAAVwZjetEqQ6icvaShZD/nexz2c<br>MypT5EuuYi0Zg0Rz1o+Y0dYeoaJnBVbS6o22QQK99PbUnhUM7pbfkahjd3+IKHNj<br>/xI9fdvhMLtRm6J04+I0iCYhYEO46UDLLuJjS3EzfByRI7GWWZutzUZRBqXeQK50<br>eUAjZdbavtBoAuGzFL7yvSIbv6MasOvVTVOm4FNbnTN9/pmpd04BEQqiIY7ZXBxe<br>YyWxinvCH6gPZf0VVI1B02ZqOHjfgh7G3FuxKGU8i3brTQicUNFmXg6Bck00ZAx7<br>1TA6eRQ1RJWd0uBilAVh+3M7Y+36ILoRicFEiV0CAwEAAaNRME8wCwYDVR0PBAQD<br>AgGGMA8GA1UdEwEB/wQFMAMBAf8wHQYDVR00BBYEFLJDzRr3qutCmboYviyVCUqX<br>jURfMBAGCSsGAQQBgjcVAQQDAgEAMA0GCSqGSIb3DQEBBQUAA4IBAQAZAYoVwTL3<br>8EWH9dPY00DqQa8eox9aEe+BIss7+V+vGk3gqqiSkfwLXwaNQBzkH30DWg4IYqgy<br>0gur23ZHLWJIrD8qG6eLPGfdLAXRjJtlkTHypWvPba+tR2e9iD+qC7xG+IKdAvgL               |       |          |       |              |       |       |            |       |       |     |            |           |           |            |          |           |        |    |    |    |     |     |     |    |    |    |     |    |   |   |   |   |            |    |    |    |  |   |   |   |    |    |   |              |    |    |    |   |   |    |    |    |   |    |    |    |     |     |    |    |
| MRMwEQYDVQQDEwpQVRURUNILUNBMB4S010LED/01/DANBGRQ1105W0DAQ0PADAV<br>MRMwEQYDVQQDEwpQVRURUNILUNBMB4XDTIXMDQwNzA4MzMyOVoXDTI2MDQwNzA4<br>NDMyN1owFTETMBEGA1UEAxMKTkVUVEVDSC1DQTCCASIwDQYJKoZIhvcNAQEBBQAD<br>ggEPADCCAQoCggEBAK1XQbFpL5VVXS2WzZ13rAAVwZjetEqQ6icvaShZD/nexz2c<br>MypT5EuuYi0ZgORz1o+Y0dYeoaJnBVbS6o22QQK99PbUnhUM7pbfkahjd3+IKHNj<br>/XI9fdvhMLtRm6J04+I0iCYhYEO46UDLLuJjS3EZfByRI7GWVZutzUZRBQXeQK50<br>eUAjZdbavtBoAuGzFL7yvSibv6MasOvVTVOm4FNbnTN9/pmpd04BEQqiIY7ZXBxe<br>YyWxinvCH6gPZf0VVI1B02Zq0Hjfgh7G3FuxKGU8i3brTQicUNFmXg6Bck00ZAx7<br>1TA6eRQ1RJWd0uBiIAVh+3M7Y+36ILoRicFEiV0CAwEAAaNRME8wCwYDVR0PBAQD<br>AgGGMA8GA1UdEwEB/wQFMAMBAf8wHQYDVR00BBYEFLJDzRr3qutCmboYviyVCUqX<br>jURfMBAGCSsGAQQBgjcVAQQDAgEAMA0GCSqGSIb3DQEBBQUAA4IBAQAZAYoVwTL3<br>8EWH9dPY0ODqQa8eox9aEe+BIss7+V+vGk3gqqiSkfwLXwaNQBzkH30DWg4IYqgy<br>0gur23ZHLWJIrD8qG6ELPGfdLAXRjJtlkTHypWvPba+tR2e9iD+qC7xG+IKdAvgL                                      | lwb/  | Nwb45    | 4500  | n01 [        | CD7/  | ni/D/ |            | aka   | ubkić | 0.4 | 0.0        | ۸.        | -         | IF         |          | ٨٢        |        | v  | ,  |    |     |     |     |    |    |    |     |    |   |   |   |   |            |    |    |    |  |   |   |   |    |    |   |              |    |    |    |   |   |    |    |    |   |    |    |    |     |     |    |    |
| NDMyN1owFTETMBEGA1UEAxMKTkVUVEVDSC1DQTCCASIwDQYJKoZlhvcNAQEBBQAD<br>ggEPADCCAQoCggEBAK1XQbFpL5VVXS2WzZ13rAAVwZjetEqQ6icvaShZD/nexz2c<br>MypT5EuuYi0ZgORz1o+Y0dYeoaJnBVbS6o22QQK99PbUnhUM7pbfkahjd3+lKHNj<br>/xl9fdvhMLtRm6J04+l0iCYhYEO46UDLLuJjS3EZfByRl7GWWZutzUZRBqXeQK50<br>eUAjZdbavtBoAuGzFL7yvSlbv6MasOvVTVOm4FNbnTN9/pmpdO4BEQqilY7ZXBxe<br>YyWxinvCH6gPZf0VV11B02ZqOHjfgh7G3FuxKGU8i3brTQicUNFmXg6Bck00ZAx7<br>1TA6eRQ1RJWdOuBilAVh+3M7Y+36lLoRicFEiV0CAwEAAaNRME8wCwYDVR0PBAQD<br>AgGGMA8GA1UdEwEB/wQFMAMBAf8wHQYDVR00BBYEFLJDzRr3qutCmboYviyVCUqX<br>jURfMBAGCSsGAQQBgjcVAQQDAgEAMA0GCSqGSlb3DQEBBQUAA4IBAQAZAYoVwTL3<br>8EWH9dPY0ODqQa8eox9aEe+Blss7+V+vGk3gqqiSkfwLXwaNQBzkH30DWg4lYqgy<br>0gur23ZHLWJIrD8qG6LPGfdLAXRjJtlkTHypWvPba+tR2e9iD+qC7xG+lKdAvgL                                                                                                    | ILUN  | NILUNE   | NBME  | IB4X         | (DTI) | xMD   | QW         | NzA   | 4Mz   | :My | юв<br>(0V  | AC<br>(0) | ν<br>XD   | лс<br>ОТ   | TI:      | ац<br>121 | M      | D  | Q١ | )w | /N  | lz, | A   | 44 | 1  |    |     |    |   |   |   |   |            |    |    |    |  |   |   |   |    |    |   |              |    |    |    |   |   |    |    |    |   |    |    |    |     |     |    |    |
| ggEPADCCAQoCggEBAK1XQbFpL5VVXS2WzZ13rAAVwZjetEqQ6icvaShZD/nexz2c<br>MypT5EuuYi0ZgORz1o+Y0dYeoaJnBVbS6o22QQK99PbUnhUM7pbfkahjd3+lKHNj<br>/xl9fdvhMLtRm6J04+l0iCYhYEO46UDLLuJjS3EZfByRl7GWWZutzUZRBqXeQK50<br>eUAjZdbavtBoAuGzFL7yvSlbv6MasOvVTVOm4FNbnTN9/pmpd04BEQqilY7ZXBxe<br>YyWxinvCH6gPZf0VV11B02Zq0Hjfgh7G3FuxKGU8i3brTQicUNFmXg6Bck00ZAx7<br>1TA6eRQ1RJWdOuBilAVh+3M7Y+36lLoRicFEiV0CAwEAAaNRME8wCwYDVR0PBAQD<br>AgGGMA8GA1UdEwEB/wQFMAMBAf8wHQYDVR00BBYEFLJDzRr3qutCmboYviyVCUqX<br>jURfMBAGCSsGAQQBgjcVAQQDAgEAMA0GCSqGSlb3DQEBBQUAA4lBAQAZAYoVwTL3<br>8EWH9dPY0ODqQa8eox9aEe+Blss7+V+vGk3gqqiSkfwLXwaNQBzkH30DWg4lYqgy<br>0gur23ZHLWJIrD8qG6eLPGfdLAXRjJtlKTHypWvPba+tR2e9iD+qc7xG+lKdAvgL                                                                                                    | TkV   | KTkVU    | /UVE  | EVDS         | SC1[  | DQT   | CCA        | SIW   | /DQY  | JK  | oZI        | lhv       | /cl       | N          | IA       | ٩Q        | )E     | BB | BC | Q  | A   | D   | 1   |    |    |    |     |    |   |   |   |   |            |    |    |    |  |   |   |   |    |    |   |              |    |    |    |   |   |    |    |    |   |    |    |    |     |     |    |    |
| MypT5EuuYi0ZgORz1o+Y0dYeoaJnBVbS6o22QQK99PbUnhUM7pbfkahjd3+lKHNj<br>/xl9fdvhMLtRm6J04+l0iCYhYEO46UDLLuJjS3EZfByRl7GWWZutzUZRBqXeQK50<br>eUAjZdbavtBoAuGzFL7yvSlbv6Mas0vVTVOm4FNbnTN9/pmpdO4BEQqilY7ZXBxe<br>YyWxinvCH6gPZf0VV11B02ZqOHjfgh7G3FuxKGU8i3brTQicUNFmXg6Bck00ZAx7<br>1TA6eRQ1RJWdOuBilAVh+3M7Y+36lLoRicFEiV0CAwEAAaNRME8wCwYDVR0PBAQD<br>AgGGMA8GA1UdEwEB/wQFMAMBAf8wHQYDVR00BBYEFLJDzRr3qutCmboYviyVCUqX<br>jURfMBAGCSsGAQQBgjcVAQQDAgEAMA0GCSqGSlb3DQEBBQUAA4IBAQAZAYoVwTL3<br>8EWH9dPY0ODqQa8eox9aEe+Blss7+V+vGk3gqqiSkfwLXwaNQBzkH30DWg4lYqgy<br>0gur23ZHLWJIrD8qG6eLPGfdLAXRjJtlkTHypWvPba+tR2e9iD+qC7xG+lKdAvgL                                                                                                    | 5VV)  | _5VVXS   | XS2W  | WzZ          | (13r/ | AAV   | wZje       | etEq  | IQ6io | va  | Sh         | ZD,       | /n        | ne         | ex       | ΧZ        | 20     | 2  |    |    |     |     |     |    |    |    |     |    |   |   |   |   |            |    |    |    |  |   |   |   |    |    |   |              |    |    |    |   |   |    |    |    |   |    |    |    |     |     |    |    |
| VXI9fdVhMLtkm6J04+f0fcVhYE0460DLLUJJS3E2fByR/7GWW20f202RBQXeQk50<br>eUAJZdbavtBoAuGzFL7yvSlbv6MasOvVTVOm4FNbnTN9/pmpd04BEQqiIY7ZXBxe<br>YyWxinvCH6gPZf0VVI1B02ZqOHjfgh7G3FuxKGU8i3brTQicUNFmXg6Bck00ZAx7<br>1TA6eRQ1RJWd0uBilAVh+3M7Y+36lLoRicFEiV0CAwEAAaNRME8wCwYDVR0PBAQD<br>AgGGMA8GA1UdEwEB/wQFMAMBAf8wHQYDVR00BBYEFLJDzRr3qutCmboYviyVCUqX<br>jURfMBAGCSsGAQQBgjcVAQQDAgEAMA0GCSqGSlb3DQEBBQUAA4IBAQAZAYoVwTL3<br>8EWH9dPY00DqQa8eox9aEe+Blss7+V+vGk3gqqiSkfwLXwaNQBzkH30DWg4lYqgy<br>0gur23ZHLWJIrD8qG6eLPGfdLAXRjJtlkTHypWvPba+tR2e9iD+qC7XG+lKdAvgL                                                                                                    | nBV   | JnBVb    | bS60  | 0220         | QQK   | .99P  | bUr        | ihUN  | M7pl  | ofk | ahj        | d3        | +         | IK         | (H       |           | Nj     |    |    |    |     |     |     |    |    |    |     |    |   |   |   |   |            |    |    |    |  |   |   |   |    |    |   |              |    |    |    |   |   |    |    |    |   |    |    |    |     |     |    |    |
| YyWxinvCH6gPZf0VVI1B02Zq0Hjfgh7G3FuxKGU8i3brTQicUNFmXg6Bck00Zx7<br>1TA6eRQ1RJWd0uBilAVh+3M7Y+36lLoRicFEiV0CAwEAAaNRME8wCwYDVR0PBAQD<br>AgGGMA8GA1UdEwEB/wQFMAMBAf8wHQYDVR00BBYEFLJDzRr3qutCmboYviyVCUqX<br>jURfMBAGCSsGAQQBgjcVAQQDAgEAMA0GCSqGSlb3DQEBBQUAA4IBAQAZAYoVwTL3<br>8EWH9dPY00DqQa8eox9aEe+BIss7+V+vGk3gqqiSkfwLXwaNQBzkH30DWg4lYqgy<br>0gur23ZHLWJIrD8qG6eLPGfdLAXRjJtlkTHypWvPba+tR2e9iD+qC7Xg+IKdAvgL                                                                                                    |       |          | VTVC  | /J536<br>0m/ |       | bnTN  |            |       | dO4   |     | Bq.<br>Ogi | xe<br>IV  | 27        | ικ.<br>7 γ | VD<br>VF |           | v 0    |    |    |    |     |     |     |    |    |    |     |    |   |   |   |   |            |    |    |    |  |   |   |   |    |    |   |              |    |    |    |   |   |    |    |    |   |    |    |    |     |     |    |    |
| 1TA6eRQ1RJWdOuBilAVh+3M7Y+36lLoRicFEiV0CAwEAAaNRME8wCwYDVR0PBAQD<br>AgGGMA8GA1UdEwEB/wQFMAMBAf8wHQYDVR0OBBYEFLJDzRr3qutCmboYviyVCUqX<br>jURfMBAGCSsGAQQBgjcVAQQDAgEAMA0GCSqGSlb3DQEBBQUAA4IBAQAZAYoVwTL3<br>8EWH9dPYOODqQa8eox9aEe+BIss7+V+vGk3gqqiSkfwLXwaNQBzkH30DWg4lYqgy<br>0gur23ZHLWJIrD8qG6eLPGfdLAXRjJtlkTHypWvPba+tR2e9iD+qC7xG+lKdAvgL                                                                                                    | ah7   | ifah7G   | /G3Ft | uxK          | GU8   | i3br  | TOi        | cUN   | (Fm)  | (a6 | Bcl        | k0(       | 02        | ZA         | A)       | x7        | 7<br>7 |    |    |    |     |     |     |    |    |    |     |    |   |   |   |   |            |    |    |    |  |   |   |   |    |    |   |              |    |    |    |   |   |    |    |    |   |    |    |    |     |     |    |    |
| AgGGMA8GA1UdEwEB/wQFMAMBAf8wHQYDVR00BBYEFLJDzRr3qutCmboYviyVCUqX<br>jURfMBAGCSsGAQQBgjcVAQQDAgEAMA0GCSqGSlb3DQEBBQUAA4IBAQAZAYoVwTL3<br>8EWH9dPY00DqQa8eox9aEe+BIss7+V+vGk3gqqiSkfwLXwaNQBzkH30DWg4IYqgy<br>0gur23ZHLWJIrD8qG6eLPGfdLAXpjJtlkTHypWvPba+tR2e9iD+qC7xG+IKdAvgL                                                                                                    | 36IL  | +36 Lo   | oRic  | FEi          | VOC/  | AwE   | AA         | aNR   | ME8   | wC  | wY         | D\        | VF        | RO         | OF       | PE        | BA     | Q  | )D | D  |     |     |     |    |    |    |     |    |   |   |   |   |            |    |    |    |  |   |   |   |    |    |   |              |    |    |    |   |   |    |    |    |   |    |    |    |     |     |    |    |
| jURfMBAGCSsGAQQBgjcVAQQDAgEAMA0GCSqGSlb3DQEBBQUAA4IBAQAZAYoVwTL3<br>8EWH9dPYOODqQa8eox9aEe+BIss7+V+vGk3gqqiSkfwLXwaNQBzkH30DWg4lYqgy<br>0gur23ZHLWJIrD8qG6eLPGfdLAXRjJtlkTHypWvPba+tR2e9iD+qC7xG+lKdAvgL                                                                                                    | 3Af8  | 1BAf8w   | BwHQ  | QYD          | VRO   | OBB   | <b>YEF</b> | FLJE  | DzRr  | 3qı | utC        | mb        | bo        | οY         | ٢v       | viy       | ٧٧     | CI | U  | Jq | Х   |     |     |    |    |    |     |    |   |   |   |   |            |    |    |    |  |   |   |   |    |    |   |              |    |    |    |   |   |    |    |    |   |    |    |    |     |     |    |    |
| 8EWH9dPYOODqQa8eox9aEe+BIss7+V+vGk3gqqiSkfwLXwaNQBzkH30DWg4lYqgy<br>0gur23ZHLWJlrD8qG6eLPGfdLAXRjJtlkTHypWvPba+tR2e9iD+qC7xG+lKdAvgL                                                                                                    | JEAN  | gEAM     | MAOG  | GCS          | SqGS  | 3Ib3I | DQE        | BBC   | QUA   | 441 | BA         | QA        | ١Z        | ΖA         | ٩Y       | Yo        | V      | W  | Τl | Ľ  | 3   |     |     |    |    |    |     |    |   |   |   |   |            |    |    |    |  |   |   |   |    |    |   |              |    |    |    |   |   |    |    |    |   |    |    |    |     |     |    |    |
| 0gur23ZHLWJlrD8qG6eLPGfdLAXRjJtlkTHypWvPba+tR2e9iD+qC7xG+lKdAvgL                                                                                                    | s7+\  | ss7+V+   | V+vG  | 3k3g         | gqqi  | Skfw  | ۱LX        | waN   | IQBz  | kН  | 30[        | DW        | ٧g        | <b>j</b> 4 | ŧŊ       | Yc        | qg     | y  |    |    |     |     |     |    |    |    |     |    |   |   |   |   |            |    |    |    |  |   |   |   |    |    |   |              |    |    |    |   |   |    |    |    |   |    |    |    |     |     |    |    |
|                                                                                                    | RjJtl | (RjJtlk) | kTHy  | ypW          | /vPb  | a+tR  | {2e        | 9iD+  | -qC7  | xG  | +lK        | dA        | ٩v        | gl         | L        | -         |        |    |    |    |     |     |     |    |    |    |     |    |   |   |   |   |            |    |    |    |  |   |   |   |    |    |   |              |    |    |    |   |   |    |    |    |   |    |    |    |     |     |    |    |
| 8Kyx/OMEg4hi/9HjDVU4sudFbeeHOPwa3MDTMf1RcgWmFl+MY7HzvwLkPq4ApJXD                                                                                                    | HOP   | eHOPw    | wa31  | MD.          | TMf   | 1Rcc  | gWr        | nFl+  | +MY   | 7H2 | ZVW        | /Lk       | (P        | °P         | 4        | 4A        | ۰p     | JX | XD | Ď  |     |     |     |    |    |    |     |    |   |   |   |   |            |    |    |    |  |   |   |   |    |    |   |              |    |    |    |   |   |    |    |    |   |    |    |    |     |     |    |    |
| W/FPb/NCGeebUWytgCSFE620X10G5GEZpX5VnZaCGlotZ/TWjUUSIPFgZpMXX3DW                                                                                                    | JG50  | 770ov    | GEZP  | 2X5V         | vnza  | CGIC  | otZ7       | 'TWJI | UUSI  | PF  | gzp        |           | іх)<br>шь | Xa         | 31       | D\        | W      |    |    |    |     |     |     |    |    |    |     |    |   |   |   |   |            |    |    |    |  |   |   |   |    |    |   |              |    |    |    |   |   |    |    |    |   |    |    |    |     |     |    |    |

#### **ADMINISTRATION** | SETTINGS

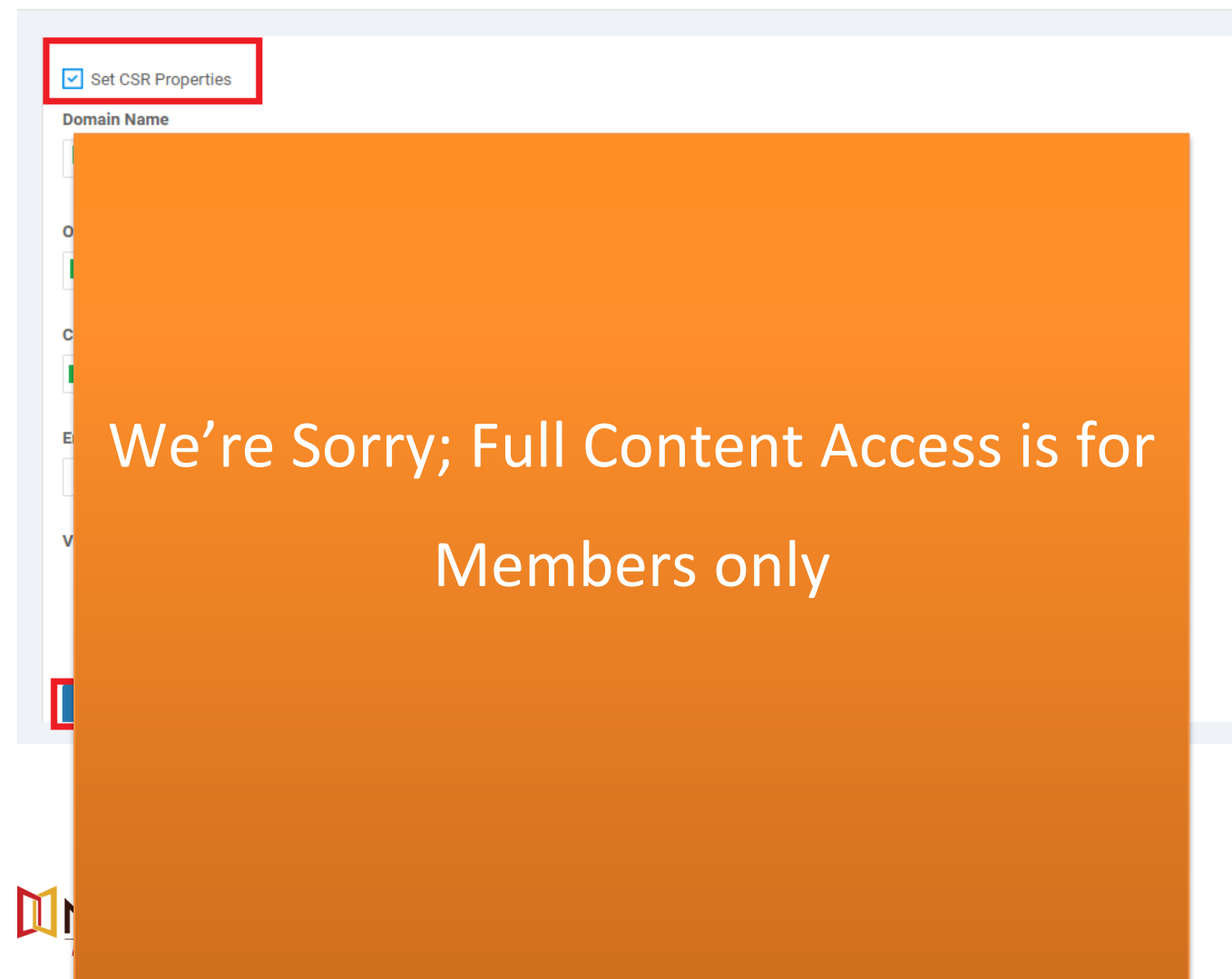

## Task 4 - Generate a CSR for vManage

- > Navigate to Configuration -> Certificates -> Controllers -> vManage -> Generate CSR
- > It will open a window with the CSR. Copy by using **CTRL-A** and **CTRL-C**.

| 🕸 со          | NFIGURATION   CERTIFIC | CATES           |                                |            |         |                          |                 | 1     | Install Cert                                                       | tificate   |
|---------------|------------------------|-----------------|--------------------------------|------------|---------|--------------------------|-----------------|-------|--------------------------------------------------------------------|------------|
| WAN           | Edge List Controllers  |                 |                                |            |         |                          |                 |       |                                                                    |            |
| ► Ser         | d to vBond             |                 |                                |            |         |                          |                 |       |                                                                    |            |
|               |                        |                 |                                |            |         |                          |                 |       | 0                                                                  | 98         |
| Q             |                        |                 | Search Options $\mathbf{\vee}$ |            |         |                          |                 |       | Total                                                              | Rows: 1    |
| $\rightarrow$ | Operation Status       | Controller Type | Hostname                       | System IP  | Site ID | Certificate Serial       | Expiration Date | uuid  | vEdge Lis                                                          |            |
| >             | N/A                    | vManage         | vMANAGE1                       | 10.1.254.1 | 1       | No certificate installed | -               | 19ec5 | Sync                                                               |            |
|               |                        |                 |                                |            |         |                          |                 |       | View CSR<br>View Certifi<br>Generate CS<br>Reset RSA<br>Invalidate | cate<br>SR |

# We're Sorry; Full Content Access is for Members only

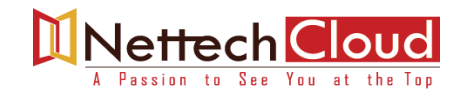

www.nettechcloud.com